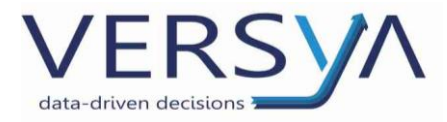

# **GUIDA OPERATIVA**

## Suite Notaro – Smart Client

Versione 9

Versya S.p.A. Società a socio unico CF e P.IVA: 00933620049 R.E.A. CN - 121307 Capitale Sociale: 150.000 euro i.v. Sede Legale ed Amministrativa Via della Magnina, 1 12100 - Cuneo CN Tel: 0171-415.111 Sedi Operative: Cuneo (CN) Torino (TO) Savigliano (CN)

Carpi (MO) Verona (VR) Genova (GE) **www.versya.it** PEC: versya@legalmail.it

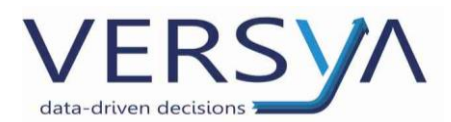

Il programma Smart Client - Ovunque permette **la stipula** dell'atto in assenza di connettività nello studio.

Il salvataggio in locale riguarda **solo** i documenti oadx presenti nella pratica di Suite Notaro salvati dopo l'installazione del programma. L'automatismo di creazione della **copia di riserva** in locale opera infatti tutte le volte che si clicca sul pulsante SALVA del documento in Saas, creando un file di riserva **in un percorso locale del pc** che si sta utilizzando per accedere a Saas.

Allo stato attuale il programma Suite Notaro – Smart Client è disponibile **solo** sui sistemi operativi Windows.

### ACCESSO IN ASSENZA DI CONNETTIVITÀ

In caso di assenza della linea internet o nell'impossibilità di collegarsi a Suite Notaro Saas è necessario individuare l'utente che ha salvato le ultime modifiche in Suite Notaro Saas e il pc sul quale l'utente ha lavorato (solo pc Windows su cui è stato installato Smart Client - Ovunque).

Dal desktop del pc locale così individuato accedere a Suite Notaro Saas utilizzando l'icona

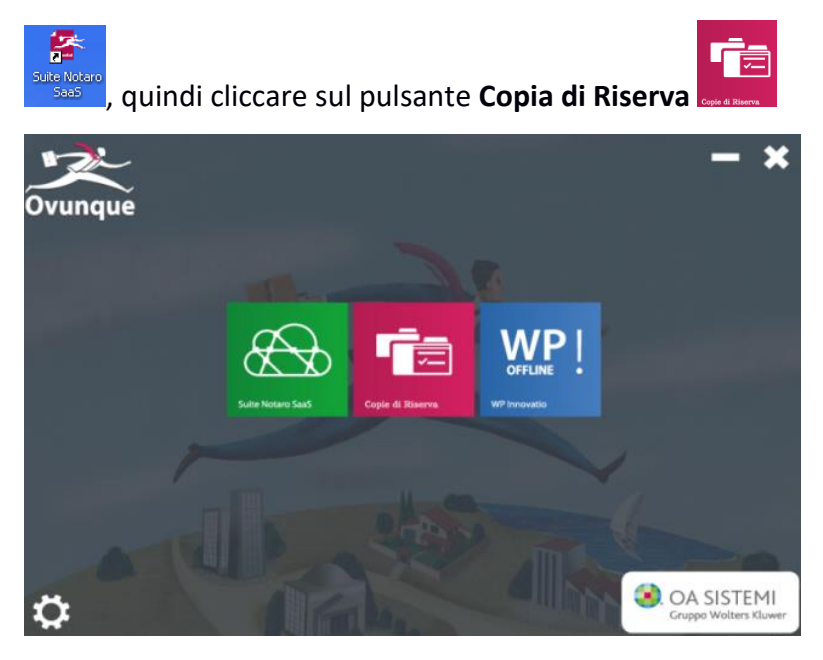

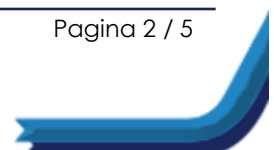

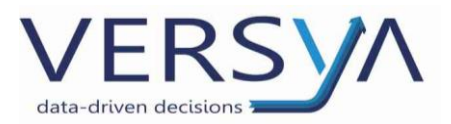

Nella finestra **Cartella copie di riserva** all'interno della struttura ad albero delle pratiche di Suite Notaro individuare la pratica in oggetto, espandere la cartella della pratica e selezionare il file.oadx che si vuole aprire quindi cliccare sul pulsante Apri Documento.

Sull'ultima versione di SmartClient – Ovunque è anche disponibile un campo di ricerca in alto a destra, è possibile scrivere il nome della pratica e ricercarla con il pulsante " $\rightarrow$ ". Selezionare quindi il file.oadx che si vuole aprire quindi cliccare sul pulsante Apri Documento.

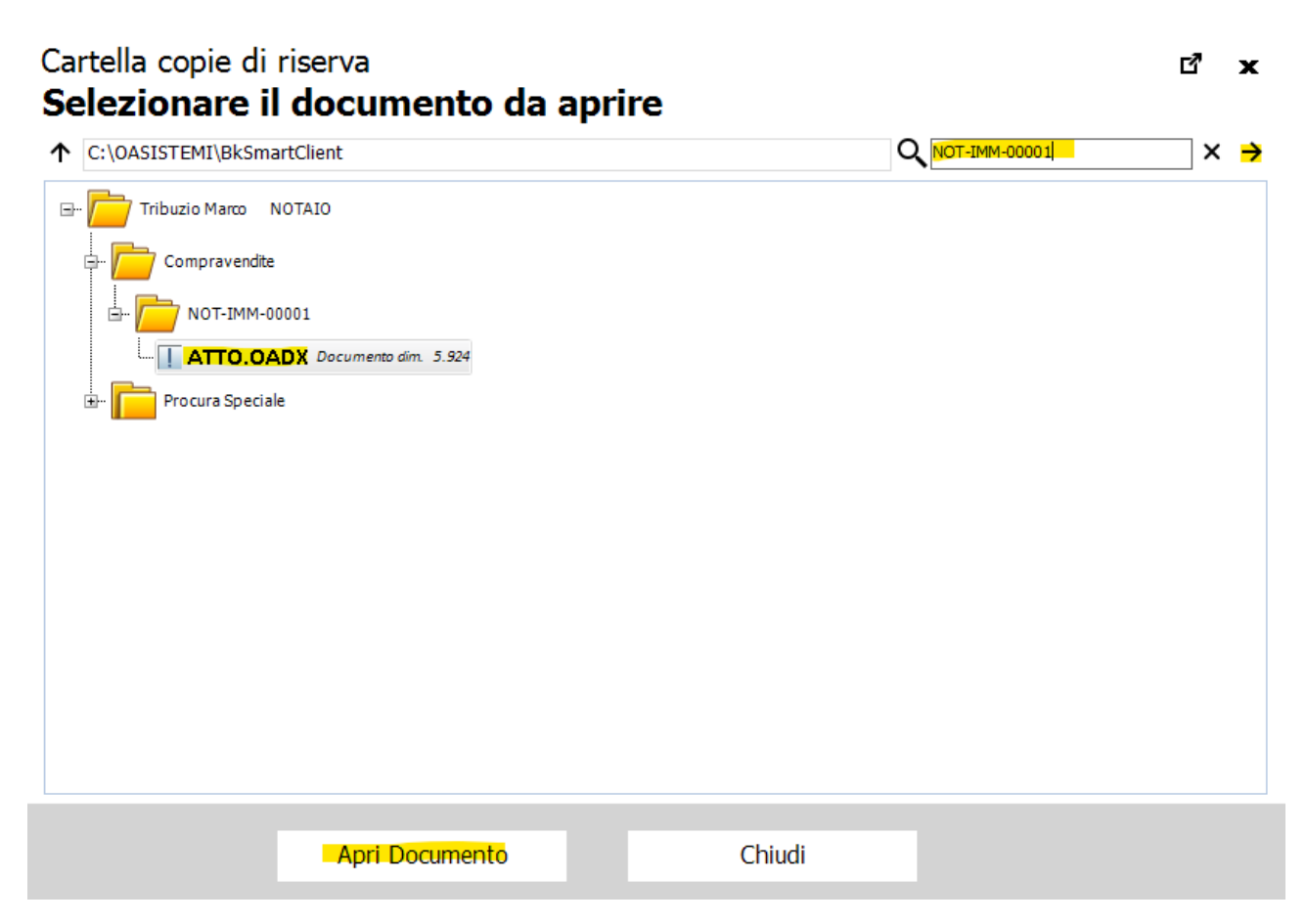

Compare il seguente messaggio che avvisa che il documento sarà aperto in **sola lettura**, cliccare sul pulsante Ok per chiudere il messaggio.

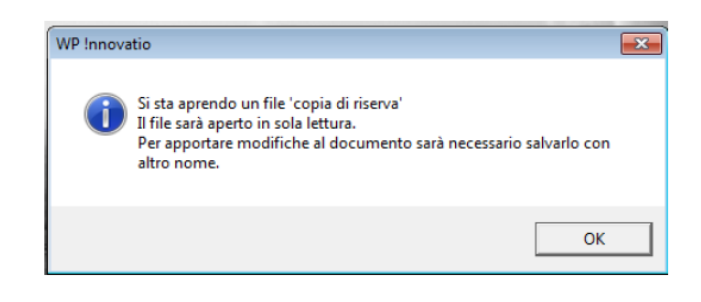

Pagina 3 / 5

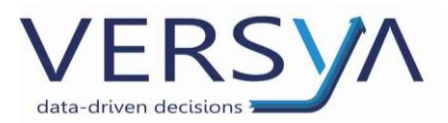

Il file aperto è in sola lettura, se non è necessario fare modifiche, ma solo stampare si può utilizzare il file aperto, **se invece è necessario apportare modifiche**, aprire il file, cliccare sul Pulsante WP!  $\rightarrow$  Salva con nome.

| Salva            |
|------------------|
| 🔜 Salva con nome |
| 📄 Invia a 🔹 🕨    |
| Opzioni          |
| 💼 Proprietà      |
| Help di EVA      |
| K Esci da WP!    |

Scegliere il percorso di salvataggio dal menù a tendina Salva in **C:\Appoggio** quindi cliccare sul pulsante Salva. Attenzione: non salvare direttamente sul desktop, se l'atto non è in una sottocartella apparirà vuoto alla successiva apertura.

| I Salva                                                                                                    |                                 |                      |              |       |                |            | $\times$ |
|----------------------------------------------------------------------------------------------------|---------------------------------|----------------------|--------------|-------|----------------|------------|----------|
| $\leftarrow \rightarrow \checkmark \uparrow$                                                                                                    | 📄 > Questo PC > Disco lo        | cale (C:) > Appoggio | ~            | С     | Cerca in Appog | gio        | Q        |
| Organizza 👻 Nuova                                                                                                    | a cartella                      |                      |              |       |                | ≣ ▪        | ?        |
| E Desktop                                                                                                    | Nome                            | Ultin                | na modifica  | Tipo  |                | Dimensione |          |
| <ul> <li>Documenti</li> <li>Download</li> <li>Immagini</li> <li>Musica</li> <li>Video</li> <li>Disco locale (C:)</li> <li>Riservato per il s</li> <li>Sharp (\\srvdcaes) (N</li> <li>Rete</li> </ul> | Atto.oadx                       | 08/02                | 2/2021 11:31 | Docum | ento OA Si     | 28 KB      |          |
| Nome file: Att<br>Salva come: Do                                                                                                    | co.oadx<br>cumento OA! (*.oadx) |                      |              |       | Salar          | Arrella    | ~        |
| <ul> <li>Nascondi cartelle</li> </ul>                                                                                                    |                                 |                      |              |       | Salva          | Annulla    |          |

Pagina 4 / 5

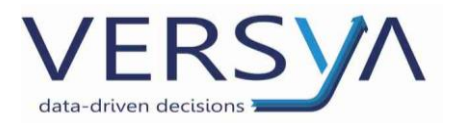

#### **RIPOSIZIONARE IL FILE IN SUITE NOTARO SAAS**

Al termine della stipula dell'atto **in presenza di connettività** collegarsi a Suite Saas come di consueto. Dal desktop di Saas fare doppio clic su Computer, fare doppio clic sull'unità C \$(\\Client), individuare la cartella **Appoggio**, selezionare il file da riportare in Suite Notaro Saas con il tasto destro del mouse scegliere Copia.

In Suite Notaro individuare la pratica, nella sezione **Documenti** tasto destro del mouse scegliere Incolla. Il programma avviserà che il file è già esistente e se si vuole procedere alla sovrascrittura. Rispondere Si.

#### AGGIORNARE SMART CLIENT – OVUNQUE

Periodicamente vengono emesse nuove versioni di Smart Client – Ovunque, è bene mantenere aggiornato il software per usufruire di tutte le funzionalità. L'aggiornamento viene proposto in apertura del programma, è sufficiente cliccare sopra la dicitura per scaricare la nuova versione, successivamente lanciare l'eseguibile ignorando eventuali messaggi di sicurezza.

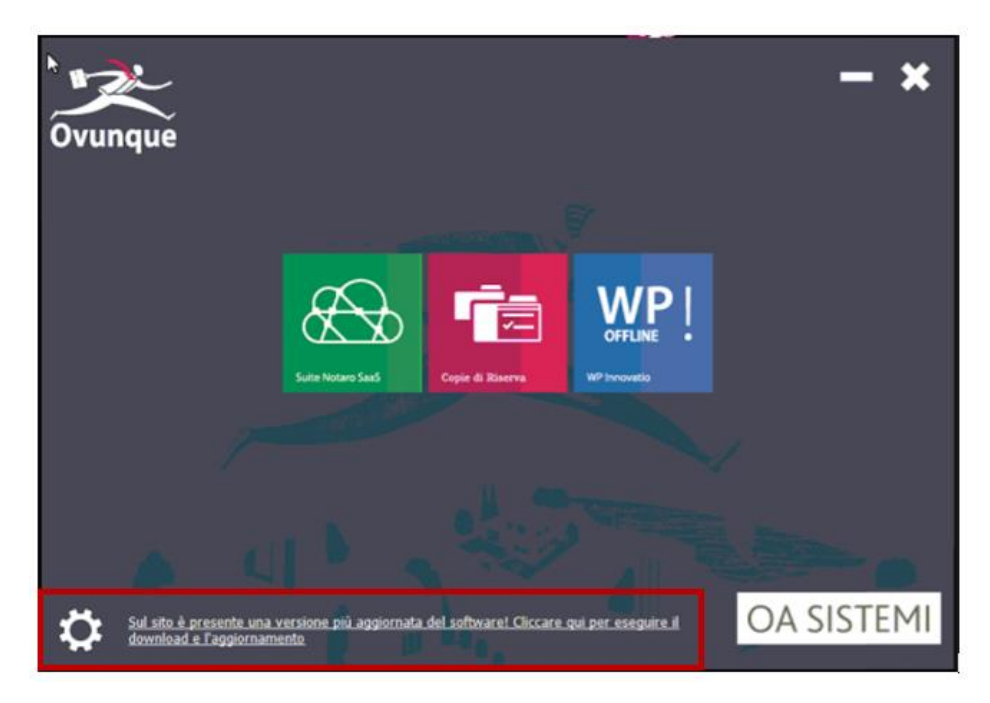

#### **AVVERTENZE** su questa documentazione:

Questa guida operativa è stata scaricata via web all'indirizzo: https://www.versya.it/file\_upload/legal/smartclient.pdf

si consiglia di ritornare periodicamente al suddetto indirizzo al fine di scaricare le versioni aggiornate di questa documentazione.

Pagina 5 / 5